# **ENTREGA DE DOCUMENTOS** 16 – 30 DE NOVIEMBRE RESULTADOS

**14 DE DICIEMBRE** 

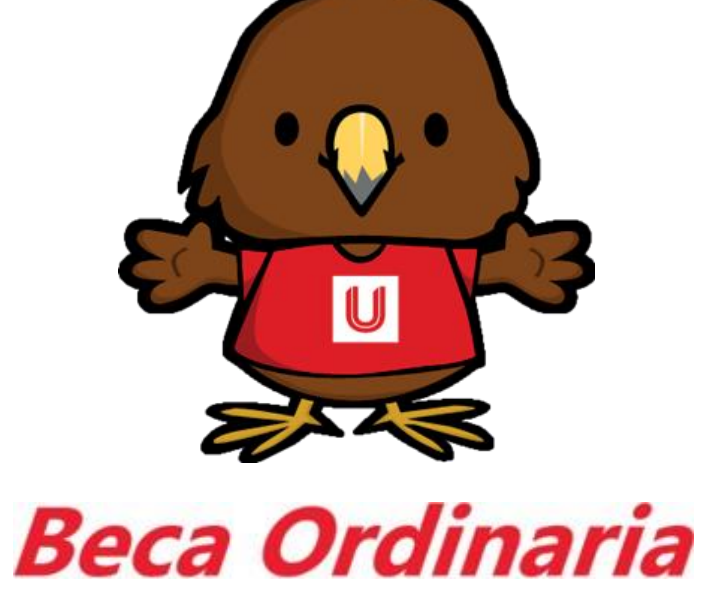

Convocatoria

PREPAS UPAEP

Resultados de Beca

**Obligaciones** 

3 Pago de Estudio Socioeconómico

Información para llenar la solicitud de beca Económico protocolo de Seguridad

**Estudio Socio** 

6

Llenado de Solicitud UNISOFT

5

5.1 Carga dedocumentos en UNISOFT

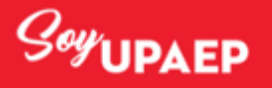

Aspirantes OTOÑO 2021

### Puedes obtener un porcentaje del:

## **Requisitos:**

25% 50%

- Realizar proceso de Admisión.
- Contar con ID y Matrícula.
- Cubrir el costo total de la Inscripción.
- Tener un promedio acumulado igual o mayor a 8.5.
- No tener materias reprobadas al momento del proceso.
- Pagar el estudio socioeconómico \$900.
- Llenar la solicitud Online en tiempo y forma.
- Cargar documentos en tiempo y forma.

Cualquier duda puedes mandar correo a: becasprepa@upaep.mx

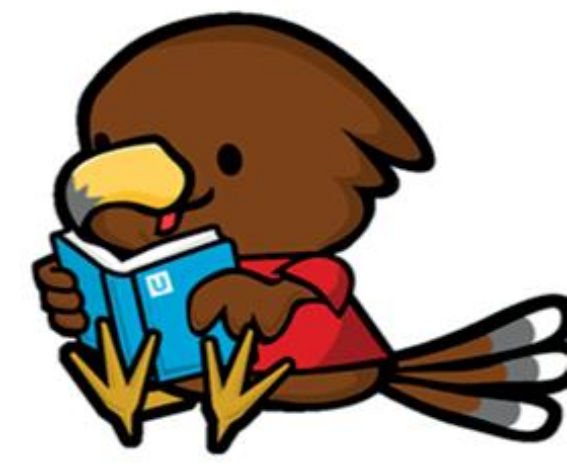

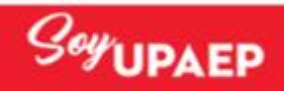

Aspirantes OTOÑO 2021

Obligaciones de los becarios

Promedio mínimo en cada periodo académico

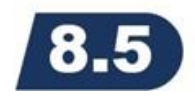

- Aprobar todas las materias cursadas en cada periodo.
- Vender boletos del sorteo Upaep.

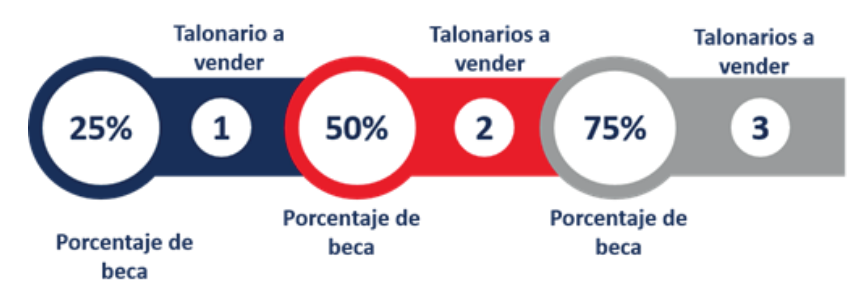

- No presentar ningún adeudo en tesorería.
- Cumplir con el Programa IMPULSO ÁGUILA según corresponda:

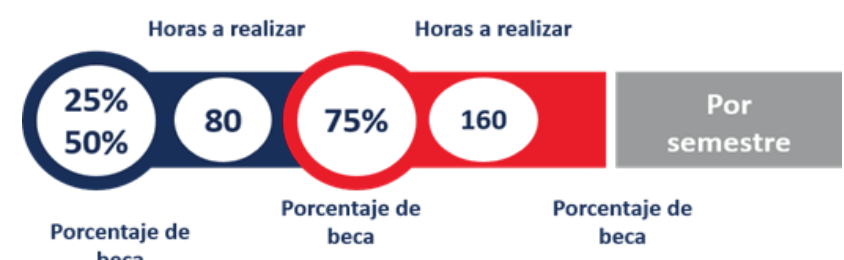

• La renovación de la beca es automática por lo cual los becarios deben estar al corriente con el pago proporcional que les corresponde, pues de tener adeudo para la fecha de reinscripción se cancelará la beca, AL IGUAL QUE CUMPLIR CON TODAS LAS OBLIGACIONES

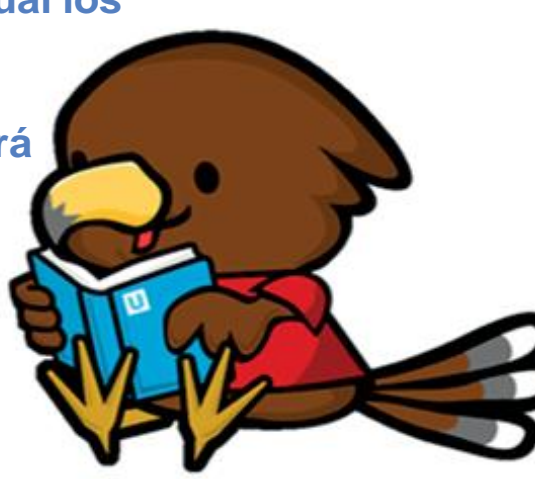

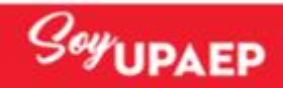

Aspirantes OTOÑO 2021

Ya que cumpliste con todos los requisitos ahora tienes que realizar el pago de tu estudio socioeconómico, da clic en la siguiente liga y te dirigirá al video donde encontraras paso a paso como realizar el pago desde unisoft:

### Pago de Estudio Socioeconómico

Una vez realizado el pago te recomendamos tengas la siguiente información lista para iniciar el llenado de la solicitud de beca

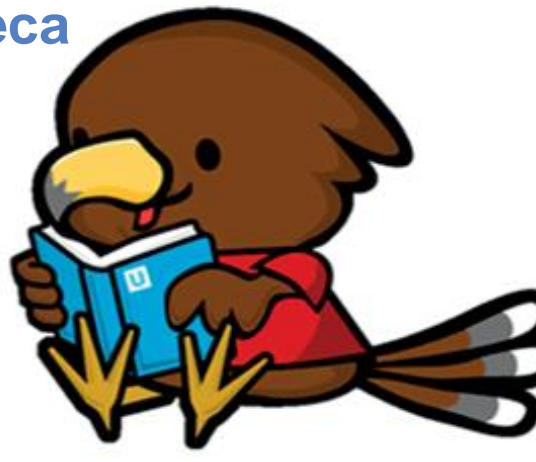

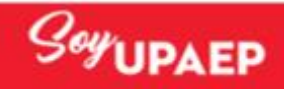

#### Aspirantes OTOÑO 2021

- Comprobante de domicilio de papá, mamá y el alumno.
- Teléfonos de contacto de Papá y/o Mamá.
- Nombre de la escuela actual y promedio del alumno.
- Información laboral del responsable económico (nombre de la empresa, actividad que realiza, fecha de inicio en la empresa, ingreso mensual neto).
- Tres referencias (personales o familiares).
- Ingresos de papá y mamá al igual si algún familiar apoya en la economía del hogar, bonos, comisiones, rentas, etc.
- Tener estimados de Egresos en cuanto a la economía familiar por mes (alimentación, vivienda, agua, luz, pago de celulares, tv por cable, internet, tarjetas de crédito, servicio doméstico, colegiatura, útiles, vacaciones, transporte y gasolina, gastos médicos, seguros).
- Prepara en archivo PDF los siguientes documentos que te pedirá llenar la solicitud:
- Carta de recomendación dirigida al alumno.
- Carta motivos del alumno.
- Comprobante de domicilio (donde vive actualmente el alumno).
- Comprobante de ingreso del tutor de los últimos tres meses.
  - Recibos de nómina de los últimos tres meses.
  - Última declaración anual de impuesto sobre la renta o constancia de retenciones.
  - Certificación de ingresos obtenidos por actividades empresariales, de servicio de consulta independiente, expedido por un despacho contable.
  - Recibos de pensión de los últimos tres meses.
  - Carta / constancia expedida por el ayuntamiento, palacio municipal, junta auxiliar.
  - Carátula de estado de cuenta bancario de los últimos tres meses.
  - En caso de estar desempleado carta constancia de la última empresa, negocio o institución donde prestó sus servicios; que indique: tiempo que trabajó, fecha, motivo de separación y último sueldo percibido.

**Recomendaciones:** 

Utiliza como navegador Google Chrome

Es importante que prepares la información y te dispongas a llenar la solicitud en un solo intento

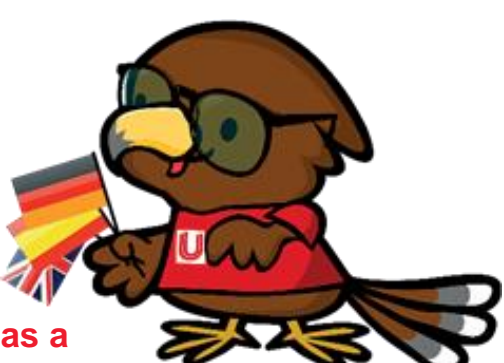

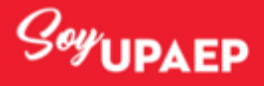

Aspirantes OTOÑO 2021

Ahora estás listo para llenar tu solicitud en UNI-SOFT, da clic en las siguientes ligas y te dirigirá a los videos donde encontraras paso a paso como ingresar a la plataforma para poder llenar tu solicitud.

Llenado de Solicitud UNISOFT

### Carga de documentos en UNISOFT

Una vez que llenes tu solicitud en unos días recibirás una llamada de RISKANA una empresa externa a UPAEP que te realizará un estudio socioeconómico para lo cual te

pedirá la siguiente información:

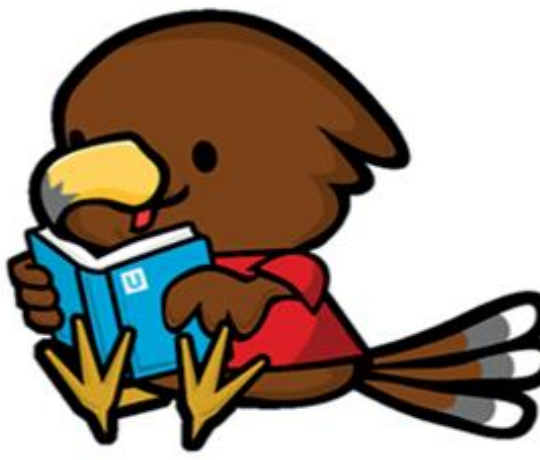

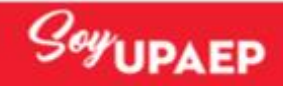

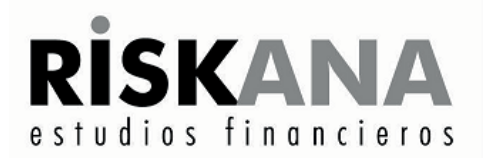

#### PROCESO ENTREVISTA A DISTANCIA PARA BECA 2020-2021

Debido a la situación de salud actual y consientes de reducir la propagación del COVID-19, los estudios socioeconómicos para becas se realizan a distancia, es decir, la entrevista será por video llamada. A continuación, mencionaremos el proceso a seguir:

- 1. La universidad nos proporcionará los datos de los solicitantes para beca.
- 2. El personal de Riskana agendará cita por teléfono, celular o en caso de no ser localizado por correo electrónico con el padre de familia. Ahí les mencionará el proceso que se deberá seguir para dicho estudio.
- **3.** El investigador procederá a ponerse en contacto con el padre de familia, en la fecha y hora previamente acordada, vía Whatsapp para enlazarse por vídeo llamada.

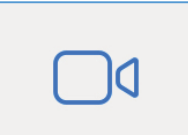

#### Generales para la entrevista:

- a) Se realizará por Video Llamada. Todos los celulares que cuentan con Whatsapp tienen esa función.
- b) La entrevista deberá ser en tiempo y forma.
- c) Deberán tener original o electrónico de los documentos que comprueben sus ingresos y gastos, mismos que serán mostrados en el momento de la vídeo llamada.
- d) La vídeo llamada será en la casa donde vive el alumno.

A continuación, mostramos opciones.

#### Comprobantes que se deberán mandar por correo electrónico al investigador:

- Aviso de privacidad firmado
- Domiciliario de luz o teléfono no mayor a 3 meses
- Reporte de crédito especial de ambos padres <u>www.burodecredito.com.mx</u>

# Comprobantes que se deberán mostrar en el momento de la entrevista por medio de videollamada, de preferencia estar listo con todos los comprobantes según sea la situación de la familia:

- ⊠ Ingresos
- Interior de la companya de la companya de la compan
- Declaración anual
- Ires últimos estados de cuenta de tarjetas

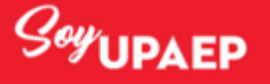

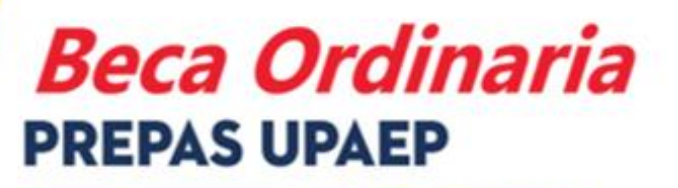

Aspirantes OTOÑO 2021

Listo ya completaste el proceso para solicitar beca en UPAEP.

A partir del 14 de DICIEMBRE podrás consultar tus resultados en:

Resultados de Beca

Recuerda que para consultar tus resultados debes tener tu ID o Matricula a la mano y se deben consultar personalmente; los resultados corresponden al Primer bloque de Becas 2021-2022

Cualquier duda puedes mandar correo a: becasprepa@upaep.mx

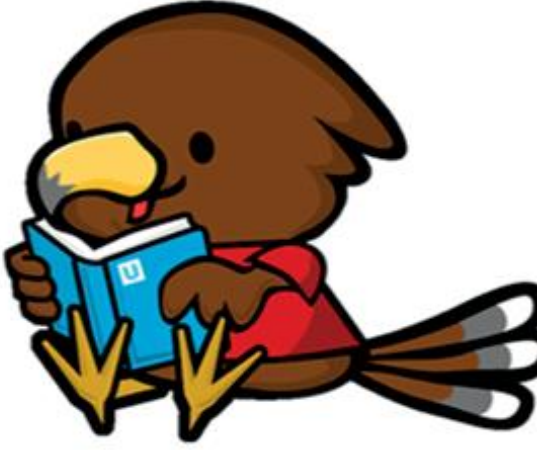

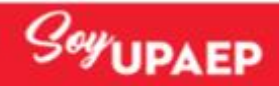